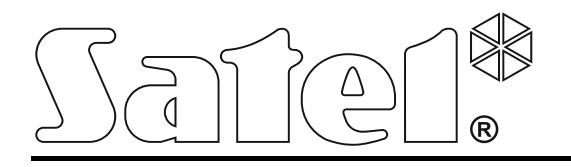

prf-lcd-wrl\_hu 03/18

# Vezetéknélküli kezelő PRF-LCD-WRL

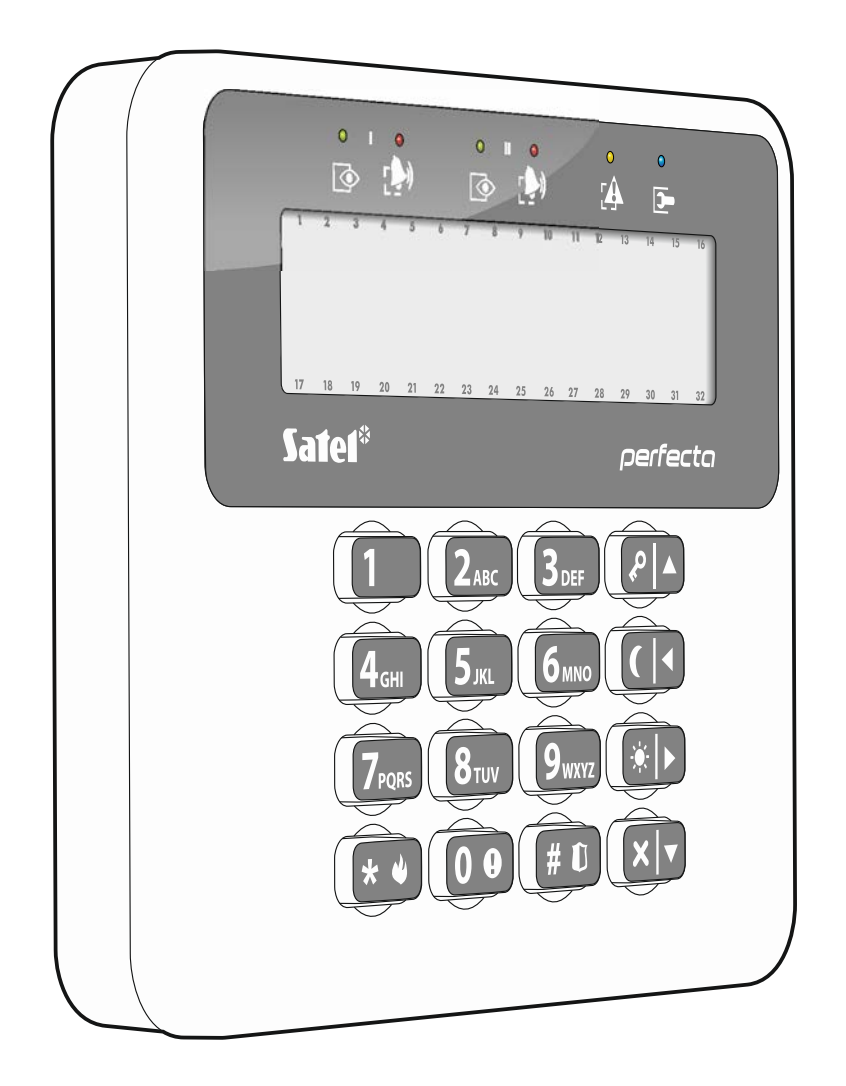

Firmware verzió 1.00

SATEL sp. z o.o. • ul. Budowlanych 66 • 80-298 Gdańsk • LENGYELORSZÁG tel. +48 58 320 94 00 www.satel.eu

# FIGYELMEZTETÉS

A riasztó rendszert csak szakképzett személy szerelheti fel.

A felszerelés megkezdése előtt figyelmesen olvassa el ezt a kézikönyvet.

A gyártó által nem engedélyezett változtatások, módosítások vagy javítások érvényteleníthetik a garanciára vonatkozó jogokat.

A készülék adattáblája a burkolat alján található.

A SATEL célja termékei minőségének folyamatos javítása, ami a termék technikai adataiban és firmware-ében változásokat okozhat. A végrehajtott változások aktuális információja megtalálható a www.satel.eu weboldalon. Kérjük, látogassa meg.

#### A SATEL sp. z o.o. ezennel kijelenti, hogy ez a kezelő összhangban van a 2014/53/EU irányelv alapvető rendelkezéseivel és más fontos intézkedéseivel. A megfelelőségi nyilatkozat letölthető a www.satel.eu/ce weboldalról.

A kézikönyvben az alábbi jelölések találhatóak:

- megjegyzés,
  - figyelmeztetés.

A PRF-LCD-WRL vezetéknélküli kezelő a PERFECTA 16-WRL és PERFECTA 32-WRL vezérlőpanelek kezelésére és programozására alkalmas.

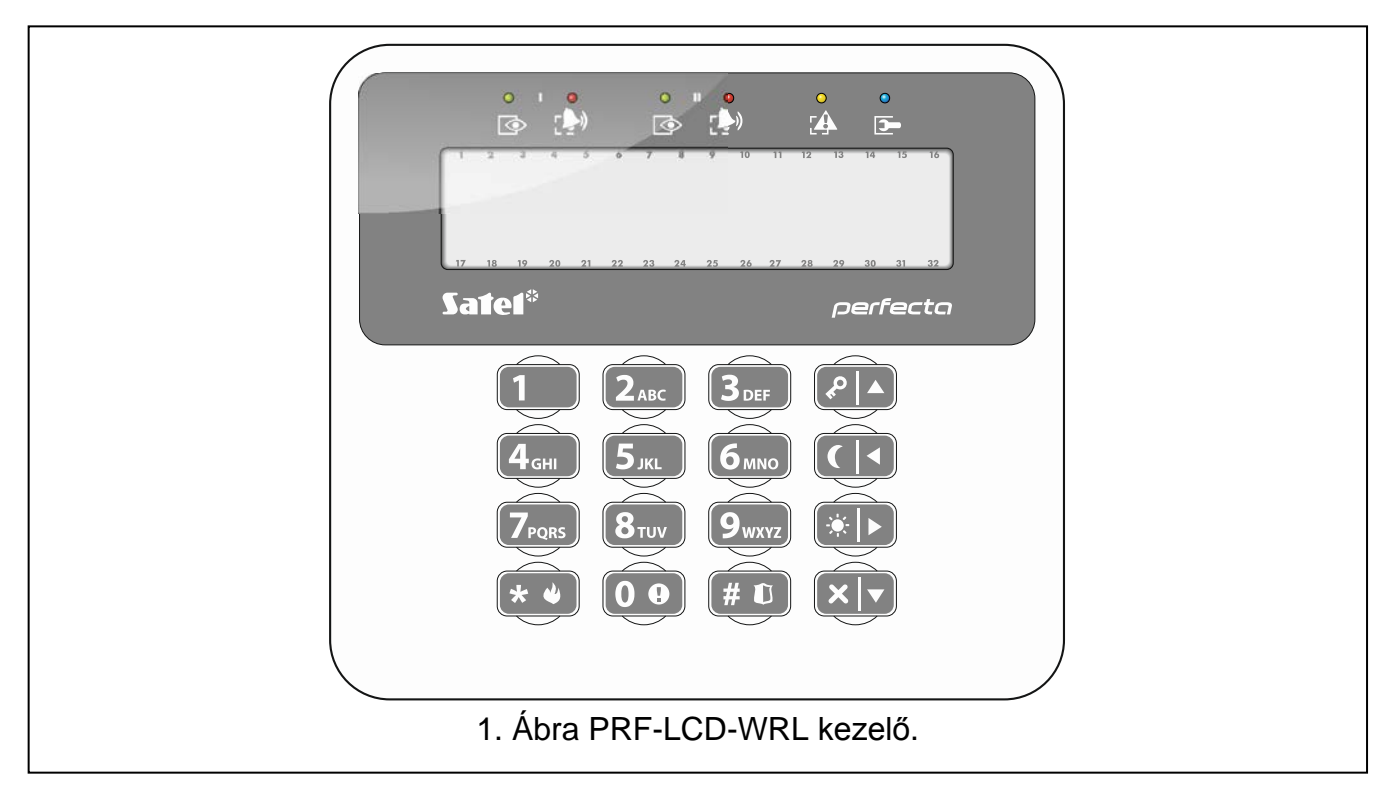

# 1. Tulajdonságok

- Kétirányú, 434 MHz frekvenciasávban történő kódolt rádiókommunikáció.
- 2 x 16 karakteres, háttérvilágítással rendelkező kijelző.
- Partíció és rendszer állapot jelző LED-ek.
- 12, a telefonos szabványoknak megfelelő jelöléssel rendelkező, adatbevitelre szolgáló billentyű.
- 4 további, élesítésre/hatástalanításra és a menüben történő mozgásra szolgáló billentyű.
- Billentyűzet háttérvilágítás.
- Beépített zümmer.
- Ház kinyitására és a falról történő eltávolításra reagáló, kettő szabotázsvédelem.
- Tápfeszültség: 2db CR123A 3 V telep.

# 2. Leírás

#### Működési módok

A kezelő két működési móddal rendelkezik:

- Aktív mód bármelyik gomb megnyomásának hatására indul. Továbbá az aktív mód elindítható automatikusan a be- vagy kilépési késleltetés visszaszámlálás elindításakor, rendszer élesítésekor, vagy riasztás esetén (lásd FELÉBRESZTÉS IDŐTARTAM paraméter, 7. oldal). Ebben a módban a kezelő majdnem a vezetékes LCD kezelőkkel azonos módon működik. Ilyenkor a kijelző, a háttérvilágítás, a jelző LED-ek és a hangjelzések is aktívak.
- Inaktív mód elindításra kerül;
  - 20mp-cel az utolsó gomblenyomást követően.

 meghatározot idő után, amennyiben az aktív mód automatikusan került aktiválásra (lásd Felébresztés időtartam paraméter, 7. oldal).

Az inaktív mód célja az energiamegtakarítás. A kijelző, a háttérvilágítás, a jelző LED-ek és a hangjelzések inaktívak (ha a Felébredés időtartam 0-tól eltérő, akkor a Csengő zónák jelzésre kerülnek).

#### Periodikus átvitel

15 percenként a kezelő egy periodikus átvitelt küld, melynek célja a kezelő rendszerbeli jelenlétének ás állapotának felügyelete.

#### Telep állapot ellenőrzés

A kezelő folyamatosan felügyeli a működését biztosító telepek állapotát. Amennyiben azok feszültsége kevesebb, mint 2.75 V, akkor:

- Minden egyes periodikus tesztátvitel alkalmával továbbításra kerül az alacsony telepfeszültség információja,
- Aktív módba történő lépéskor az alacsony telepfeszültség információja megjelenítésre kerül a kijelzőn (a megjelenő üzenetben megjelölésre kerül, hogy mely telep szorul cserére – a telepek jelölése a ház kinyitását követően az áramköri lapon található).

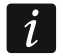

A telepek élettartama a kezelő használatának módjától függ. Minél többet van aktív állapotban, a telepek annál gyorsabban merülnek le.

# 3. Felszerelés

A gyártó által ajánlottól eltérő telep használata vagy a telep helytelen kezelése robbanásveszélyt okozhat.

Legyen különösen óvatos a telep behelyezésekor vagy annak cseréjekor. A gyártó nem felelős a telep helytelen behelyezésének következményiért.

Az elhasznált telepet nem szabad eldobni, attól a létező környezetvédelmi szabályoknak megfelelően kell megszabadulni.

A kezelő beltéri alkalmazásra szolgál. Azt a rendszer felhasználói számára könnyen hozzáférhető helyre kell felszerelni.

1. Nyissa ki a kezelő házát (2. ábra).

- 2. Helyezze be a telepeket és olvastassa be a kezelőt a vezérlőpanelba (lásd: "Kezelő hozzáadása a rendszerhez").
- 3. Akassza be a fedél füleit és pattintsa be a házat.
- 4. Tegye a kezelőt ideiglenesen rögzítse majdani felszerelési helyére.
- $\begin{bmatrix} i \end{bmatrix}$

Amennyiben a rádiójel ellenőrzése céljából kézben kívánja tartani a kezelőt, az eszközt a baloldalon fogja meg (jobb oldalon található az antenna, melyet nem szabad letakarni).

- 5. Az idő kijelzőn történő megjelenítéséhez nyomja meg bármelyik gombot. Ha az idő nem jelenik meg, akkor a kezelő nem tud a vezérlőpanelhoz csatlakozni és ezért számára másik felszerelési helyet kell választani. A megfelelő kommunikáció biztosításához számos esetben elég az eszköz 12~20 cm-rel történő áthelyezése is.
- i

A kezelőn vagy a PERFECTA SOFT programban ellenőrizhető a vezérlőpanel által a kezelő felöl vett rádiójel szintje. A jelszint nem lehet 40%-nál alacsonyabb értékű.

6. Nyissa ki a kezelő házát (2. ábra).

- 7. A kezelő hátoldalát helyezze a falra és jelölje át a rögzítőfuratok helyét.
- 8. Készítse el a furatokat a tiplik számára.
- A tiplik és csavarok segítségével rögzítse a falra a kezelő hátoldalát. A szilárd rögzítéshez használjon megfelelő tipliket és csavarokat (tégla, beton, vakolat, stb.). A felszerelt eszköznek legalább 50 N-os húzóerőnek ellen kell állnia.
- 10. Akassza be a fedél füleit és pattintsa be a házat.
- 11. A mellékelt csavarok segítségével zárja le a házat.

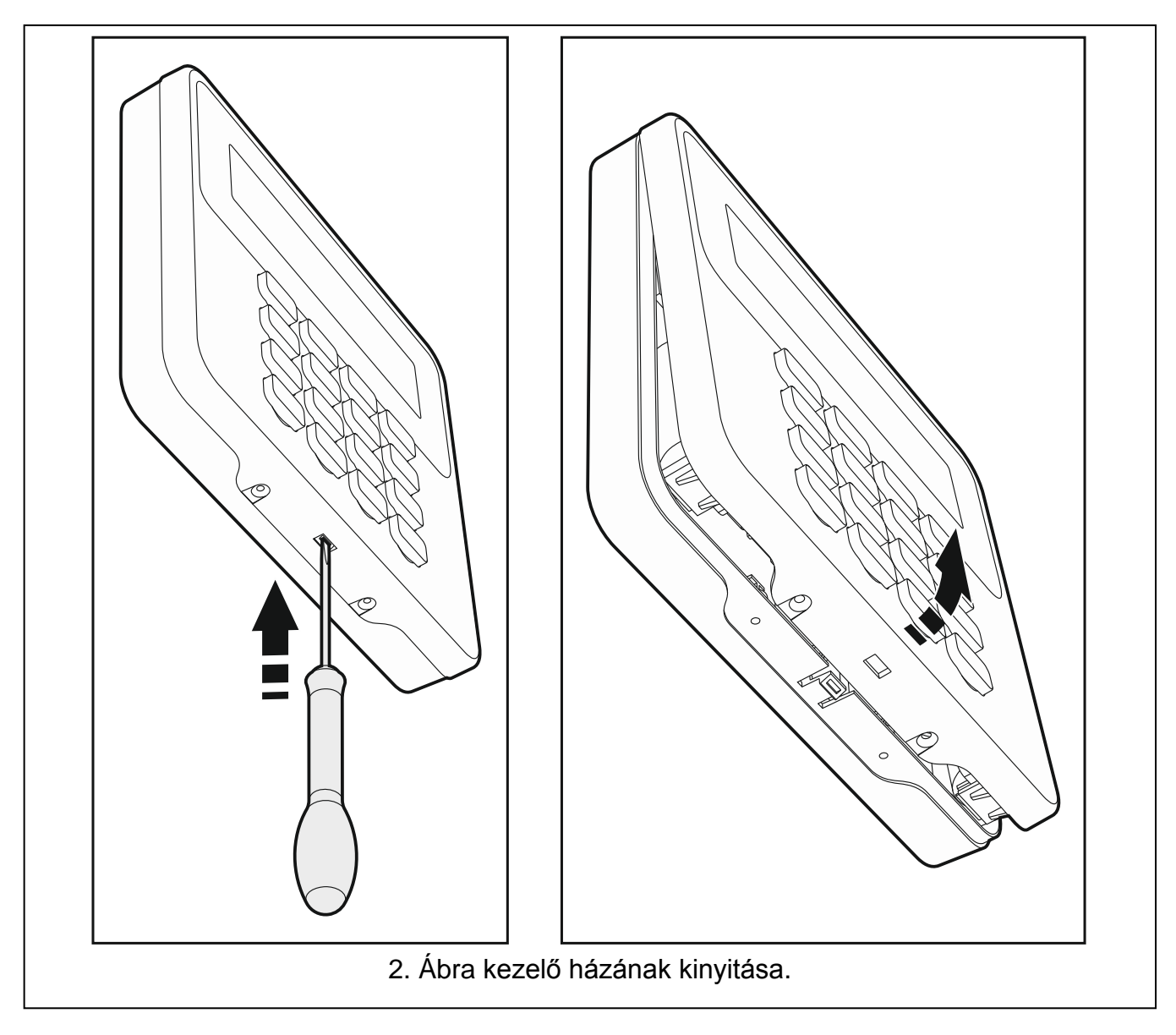

### 3.1 Kezelő hozzáadása a rendszerhez

A vezetéknélküli kezelő akár egy vezetékes LCD kezelő vagy a PERFECTA SOFT program segítségével adható a rendszerhez. A vezérlőpanel max. 4 PRF-LCD-WRL kezelő beolvasását teszi lehetővé. Amennyiben a vezérlőpanelhez nem került vezetékes kezelő csatlakoztatásra, akkor az első vezetéknélküli kezelő a PERFECTA SOFT program használatával adható a rendszerhez.

#### 3.1.1 PERFECTA SOFT program

- 1. Kattintson a "Hardver" fülre.
- 2. Kattintson az egyik nem használt kezelői helyre. A kezelő címe a vezetéknélküli kezelő hozzáadásának folyamatát követően kerül kijelölésre.

- 3. Kattintson 🧾 ikonra.
- 4. A vezetéknélküli eszköz hozzáadására szolgáló ablak jelenik meg.
- 5. A "Sorozat sz.." mezőbe vigye be a kezelő áramköri lapján megtalálható sorozatszámát.
- 6. Nyomja meg a hozzáadni kívánt kezelő valamelyik gombját.
- 7. Ha az "Eszköz adatai kiolvasva" üzenet jelenik meg, akkor kattintson az "OK"-ra.
- 8. Kattintson a 🕜 gombra a változások vezérlőpanelba történő mentéséhez.

#### 3.1.2 Kezelő

- 1. Indítsa el szervizmódot.
- 2. Egymást követően nyomja meg **1 2**<sub>ABC</sub> **7**<sub>PQRS</sub> **1 #D** gombokat a 1271.HozzáADÁs funkció elindításához.
- 3. Vigye be a kezelő áramköri lapján megtalálható sorozatszámát.
- 4. Nyomja meg **# D** gombot.
- 5. Ha a "Nyissa eszköz szabotázs" utasítás jelenik meg, akkor nyomja meg a hozzáadni kívánt kezelő valamelyik gombját.
- A kijelzőn a hozzáadni kívánt kezelő típusa és sorozatszáma kerül megjelenítésre (amennyiben semmi nem jelenik meg, akkor hibás sorozatszám került bevitelre – ilyen esetben nyomja meg \* \* gombot a funkcióból történő kilépéshez).
- 7. Nyomja meg **1** gombot.
- 8. Ha a "KIVÁLASZTÁS..." utasítás jelenik meg, akkor a 💌 🛡 és 🖉 ▲ gombok segítségével válassza ki a kezelőhöz kijelölni kívánt címet.
- 9. Majd nyomja meg **#**  gombot a kezelő hozzáadásához.

# 3.2 Kezelő eltávolítása a rendszerből

#### 3.2.1 PERFECTA SOFT program

- 1. Kattintson a "Hardver" fülre.
- 2. Kattintson az eltávolítani kívánt vezetéknélküli kezelőre.
- 3. Kattintson 🧾 ikonra.
- 4. Megjelenő ablakban a kezelő törlésének megerősítéséhez kattintson a "Törlés"-re.
- 5. Kattintson a 🕜 gombra a változások vezérlőpanelba történő mentéséhez.

#### 3.2.2 Kezelő

- 1. Indítsa el szervizmódot.
- 2. Egymást követően nyomja meg **1 2**<sub>ABC</sub> **7**<sub>PQRS</sub> **3**<sub>DEF</sub> **#D** gombokat a 1273.ELTÁVOLÍTÁS funkció elindításához.
- A X ▼ és P ▲ gombok segítségével válassza ki az eltávolítani kívánt vezetéknélküli kezelőt.
- 4. Nyomja meg **# D** gombot.
- 5. A kijelzőn az eltávolítani kívánt kezelő típusa és sorozatszáma kerül megjelenítésre.
- 6. Majd nyomja meg **1** gombot a kezelő eltávolításához.

# 4. Beállítás

A vezetéknélküli kezelő beállításai a PEFECTA SOFT program vagy LCD kezelő segítségével végezhetőek el. Ebben a kézikönyvben a paraméterek és opciók PEFECTA SOFT programban használt elnevezései találhatók. Az egyes paraméterek vagy opciók leírásánál szögletes zárójelben az alábbi információk egyike található:

- Paraméter vagy opció kezelő segítségével történő beállításához használt funkció elnevezése,
- Paraméter vagy opció kezelőn megjelenő elnevezése.

#### 4.1 Kezelő paraméterek és opciók

| PERFECTA Soft: PERFECTA 3                          | 32-WRL EN                                                                    |                                              |               |  |
|----------------------------------------------------|------------------------------------------------------------------------------|----------------------------------------------|---------------|--|
| perfecta                                           | PERFECTA 32-WRL v1.01 201                                                    | 7-11-13 English 1 🕕 👔 🕐 2018-03-07, 09:49:14 | -@-∞™ & ☆ # ≡ |  |
| PROJECT                                            | KEYPAD                                                                       | Narm in part.: 1: First floor                |               |  |
| HARDWARE                                           | Name: PRF-LCD 1                                                              |                                              |               |  |
| : Mainboard                                        | Type: PRF-LCD-WRL                                                            | ersion: 0.00 0000-00-00 PL C Address: 1      |               |  |
| GSM phone                                          | Options                                                                      | Date/time format: 1 Jan, 12:00:00            |               |  |
| PRF-LCD 0                                          | Show partition 1 status                                                      | LCD backlight: auto 0-50%                    |               |  |
| PRF-LCD 1                                          | <ul> <li>Show partition 2 status</li> <li>Ouick arm - partition 1</li> </ul> | Keypad backlight: auto                       |               |  |
| PRF-LCD 2                                          | Quick arm - partition 2                                                      |                                              |               |  |
| PRF-LCD 3                                          | Show code entering                                                           | Zone/partition - 1 +                         |               |  |
| int-e 0x0C                                         | ✓ Quick control                                                              | Chime                                        |               |  |
| INT-E 0x0D                                         | Key 7 - troubles review                                                      | 1 2 3 4 5 6 7 8 9 10 11 12 13 14 15 16       |               |  |
| INT-E OxOE                                         | Key 8 - chime on/off                                                         | 17181920212223242526272829303132             |               |  |
| INT-O 0x0F                                         | 🗹 Key 9 - change disp. mode                                                  | Volume                                       |               |  |
|                                                    | Alarm 3 incorrect codes                                                      | <u>■□</u> )) - 25 + (µ)) - 60 +              |               |  |
|                                                    | MEDICAL alarm                                                                | 4(o))) - 60 + ()) - 60 +                     |               |  |
| C. ZONES                                           | FIRE alarm                                                                   | ∑⇔)) - 60 +)) - 60 +                         |               |  |
| C OUTPUTS                                          | Silent PANIC                                                                 | (△)) - 60 + ((△)) - 0 +                      |               |  |
| <ol> <li>FUNCTIONS</li> </ol>                      | Wireless keypad PRF-LCD-WRL                                                  |                                              |               |  |
| USERS                                              | Serial no. : 50 Filter: 0:00                                                 | hh:mm Wake-up duration: - 0 + sec.           |               |  |
| EVENTS                                             | Wireless keypad initial greeting:                                            | Connecting                                   |               |  |
| 3. Ábra PERFECTA SOFT program: kezelő beállítások. |                                                                              |                                              |               |  |

Név [28.Nevek] - kezelő egyedi elnevezése (max. 16 karakter).

**Riasztás partícióban.** [22.Partíciók] – partíció, melyben a kezelő szabotálása esetén riasztásjelzés indul (ház kinyitása vagy kommunikáció elvesztése).

#### Opciók

A kezelő alább leírt opcióinak beállítása a 212.OPCIÓK és 211.RIASZTÁSOK funkciók használatával lehetséges.

 partíció állapot megjelenítés [1.part. megjel.] – ha ez az opció engedélyezésre kerül, akkor a kezelő LED-jei és kijelzője az 1. partíció állapotát jelenítik meg. A kezelő a 2. partíció állapotát csak 2. partícióhoz történő hozzáférést biztosító felhasználói kód bevitelét követően mutatja.

- 2. partíció állapot megjelenítés [2.part. megjel.] ha ez az opció engedélyezésre kerül, akkor a kezelő LED-jei és kijelzője az 2. partíció állapotát jelenítik meg. A kezelő az 1. partíció állapotát csak 1. partícióhoz történő hozzáférést biztosító felhasználói kód bevitelét követően mutatja.
- 1. partíció gyorsélesítés [1.part. gyorsél.] amennyiben ez az opció engedélyezésre kerül, akkor lehetséges az 1. partíció (felhasználói kód bevitele nélküli) gyorsélesítése.
- **2. partíció gyorsélesítés** [2.part. gyorsél.] amennyiben ez az opció engedélyezésre kerül, akkor lehetséges az 2. partíció (felhasználói kód bevitele nélküli) gyorsélesítése.
- Kódbevitel megjelenítése [Kódbev. megjel.] ha ez az opció engedélyezésre kerül, akkor a kód bevitele a kezelő kijelzőjén csillagokkal kerül megjelenítésre.
- **Gyorsvezérlés** [Gyorsvezérlés] ha ez az opció engedélyezésre kerül, akkor a felhasználó a számgombok használatának segítségével vezérelheti a kimeneteket. A gombokhoz ki kell jelölni a vezérelni kívánt 15. VEZÉRELT típusú kimeneteket (lásd: PROGRAMOZÓI KÉZIKÖNYV.
- **7-es gomb hiba áttekintés** [Hibák áttekintése] amennyiben ez az opció engedélyezésre kerül, akkor a felhasználó a **7**<sub>PORS</sub> 3 mp-ig tartó nyomvatartása segítségével megtekintheti a hibákat.
- 8-as gomb csengő be/ki [Csengő be/ki] ha ez az opció engedélyezésre kerül, akkor a 8 TUV gomb segítségével (3 mp-ig tartó nyomvatartás) engedélyezhető/letiltható a csengő jelzés működése.
- **3 hibás kód riasztás** [3 hib.kód ria.] ha az opció engedélyezésre kerül, akkor helytelen kód három alkalommal törtnő bevitele riasztást indít.
- **ORVOSI riasztás** [Orvosi riaszt.] ha ez az opció engedélyezésre kerül, akkor a **O** gomb 3 mp-ig tartó nyomvatartásával orvosi (kiegészítő) riasztás indítható.
- **TŰZ riasztás** [Tűz riaszt.] ha ez az opció engedélyezésre kerül, akkor a **\***  gomb 3 mpig tartó nyomvatartásával tűzriasztás indítható.
- PÁNIK riasztás [Pánik riaszt.] ha ez az opció engedélyezésre kerül, akkor a **# □** gomb 3 mp-ig tartó nyomvatartásával pánikriasztás indítható.
- **Csendes PÁNIK riasztás** [Csendes pánik] ha ez az opció engedélyezésre kerül, akkor a kezelőről indított pánikriasztás csendes (hangjelzés nélküli) riasztás lesz. Az opció a PÁNIK RIASZTÁS opció engedélyezése esetén érhető el.

#### Kijelzés és gombok

- **Dátum/ldő formátum** [210.Óra form.] dátum és idő kijelzőn történő megjelenítésének formátuma.
- LCD háttérvilágítás [26.LCDháttérv.] kijelző háttérvilágítás aktív módban történő működési módja:

nincs jelen – letiltva.

folyamatos 50% – engedélyezve: 50%-os fényerő.

folyamatos 100% - engedélyezve: 100%-os fényerő.

auto 0-50% - engedélyezve: 50%-os fényerő.

auto 0-100% – engedélyezve: 100%-os fényerő.

auto 50%-100% - engedélyezve: 100%-os fényerő.

# **Billentyűzet háttérvilágítás** [27.Kez.háttérv.] – gombok háttérvilágításának aktív módban történő működési módja:

nincs jelen – letiltva.

auto – engedélyezve.

folyamatos – engedélyezve.

#### Csengő

A kezelő hangjelzéssel jelezheti a kiválasztott zónák megsértését. A zóna élesített állapotában annak megsértése esetén a CSENGŐ jelzés nem kerül aktiválásra.

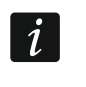

A vezetéknélküli kezelő a zónák CSENGŐ jelzéseit legfeljebb 30 mp-ként egy alkalommal jelzi. Inaktív módban a CSENGŐ zónák csak abban az esetben kerülnek jelzése, ha a FeléBRESZTÉS opció értéke 0-tól eltérő.

#### Hangerő

- [251.Gombok] kezelő működtetése során előállított hangjelzések hangereje (gombok lenyomása, művelet végrehajtásának megerősítése, stb.).
- [252.Csengő] zónasértés esetén (CSENGŐ) előállított hangjelzések hangereje.
- 🔊 [253.Belépési késl.] belépési késleltetés jelzésének hangereje.
- $\mathbb{N}$  [254.Kilépési késl.] kilépési késleltetés jelzésének hangereje.
- (255.Tűzriasztás) tűzriasztás jelzésének hangereje.
- [256.Betörés riasztás] betörés-, pánik- és kiegészítőriasztás jelzésének hangereje.
- [257.Figyelmeztető riasztás] figyelmeztetőriasztás jelzésének hangereje.
- [258.Új hiba] hibajelzés hangereje.

#### Vezetéknélküli kezelő

- **Szűrő** [1272.Szűrő] kezelőről érkező átvitel vételétől számított idő, melynek leteltét követően amennyiben más átvitel nem érkezett hibajelzés kerül jelentésre.
- **Felébresztés** [213.Felébresztés] aktív mód automatikus elindításának maximális időtartama. Ha a beprogramozott érték 0-tól eltérő;
  - az aktív mód automatikusan elindításra kerül a be- vagy kilépési késleltetés visszaszámlálásának megkezdésekor, rendszer élesítésekor vagy riasztás esetén,
  - a Csengő zónák inaktív módban szintén jelzésre kerülnek.
  - 0 érték beprogramozása esetén az aktív mód automatikusan nem indul el.
- *i* Ha FELÉBRESZTÉS opció értéke 0-tó eltérő, akkor a kezelő az események bekövetkeztéről szóló információk vételére várakozik. Ennek eredményeként megnövekedik a kezelő energiafogyasztása, ami a telepek éltarttartamának csökkenésével jár.
- **Vezetéknélküli kezelő indítási üdvözlés** [218.Csatl.üzenet] PRF-LCD-WRL felébresztésekor megjelenő üzenet. Az üzenet az összes kezelő esetében megegyező.

# 5. Működés

Aktív módban a vezetéknélküli kezelő lehetővé teszi a riasztórendszer működtetését és programozását. A kezelő aktív működési módba kapcsolásához nyomja meg annak bármelyik gombját.

1

Az aktív üzemmód elindítása mellett a gomb megnyomása más, az adott gomb funkciójának megfelelő következményekkel is jár. A kezelő minden további gombmegnyomást teljesen azonos módon fog kezelni. Aktív módban a vezetéknélküli LCD kezelő a vezetékes kezelőhöz hasonló módon működik. A kezelő használatának módjához nézze meg a vezérlőpanel kézikönyveit. A kézikönyvek elektronikus formátumban elérhetőek a www.satel.eu weboldalon.

# 6. Műszaki adatok

| Működési frekvenciasáv                        | 433.05 ÷ 434.79 MHz |
|-----------------------------------------------|---------------------|
| Rádiókommunikációs távolság (nyílt területen) | max. 200 m          |
| Telepek                                       | 2 x CR123A 3 V      |
| Készenléti áramfogyasztás, BT1 telep          | 0.005 mA            |
| Maximális áramfogyasztás, BT1 telep           | 50 mA               |
| Készenléti áramfogyasztás, BT2 telep          | 0.001 mA            |
| Maximális áramfogyasztás, BT2 telep           | 45 mA               |
| Környezeti osztály EN50130-5 szerint          |                     |
| Működési hőmérséklettartomány                 | 10 °C+55 °C         |
| Maximális páratartalom                        | 93±3%               |
| Ház méretei                                   | 139 x 124 x 22 mm   |
| Tömeg                                         | 280 g               |